# ขั้นตอนการสมัครสอบออนไลน์ ครั้งที่ 2/2567

สมัครสอบความรู้ ครั้งที่

เข้าเว็บไซต์สภากายภาพบำบัด http://pt.or.th/PTCouncil/ คลิก ใต้แบนเนอร์ ตามรูป

โปรแกรมสมัครสอบขึ้นทะเบียนในเว็บไซต์สภากายภาพบำบัด คำเนินการดังนี้

ผู้สมัครสอบโปรคอ่านรายละเอียคการสมัครสอบให้เข้าใจก่อนการสมัครสอบออนไลน์ ประกอบค้วย 5 ขั้นตอน คังนี้

| สภากายภาพบ่าบัด<br>Physical Therapy Council                                                                          |                                                                                                    |                                                                                                    |                                                                                                    |  |  |
|----------------------------------------------------------------------------------------------------|----------------------------------------------------------------------------------------------------|----------------------------------------------------------------------------------------------------|----------------------------------------------------------------------------------------------------|--|--|
| ขั้นคอนที่ 1                                                                                                    | ขั้นคอนที่ 2                                                                                                    | ขั้นตอนที่ 3                                                                                                    | ขั้นตอนที่ 4                                                                                                    |  |  |
| ผู้สมัครครั้งแรก ต่องคราจสอบข้อมูลส่วนด้วและ<br>แก้ไขโท่เป็นปัจจุบัน ฟร็อค่นหาข้อมูลกระได้ม<br>Username และ Password | ผู้สมัครใช้รหัสประจำคัว เพื่อใช้ Logar <b>(ในการ</b><br>เ <mark>ข้าสู่ระบบ)</mark> ใช้ครวจสอบข้อมูลการสอบและ<br>ดีคลามสอานะ การต่ำเนินการ | -<br>ผู้สมัครรรบุความต่องการในการสอบขึ้นทะบบัยน<br>เดือกวิชาสอม และขอดข่าระเง้าเล่าสมัคร<br>สอบ("เดืองน่าขอดไปโดนเง้าแนตรเตรียม<br>Scan ภาพแดกสาร) ไปทร่อมต่อ | ผู้สมัตรส่งหลักฐานอาษร็อที่กำหนอและส่งไห้<br>ครบทุกห่อ สามารถตัดตามสถานะรามิสิทธิเป่า<br>สอบ จะหวัง Complete หากแลกสารไม่สนบูรณ์<br>จะหวัง Pending ใบได้ต่อเสกก โดยปราป |  |  |
| 1.ลงทะเมืองและส่งหารายชื่อ                                                                                           | 2.หร้างรู้ระหน                                                                                                    | กรุณาเข้าสู่ระบบก่อน !                                                                                                    | กรุณาเข้าสู่ระบบก่อน !                                                                                                    |  |  |
| ขั้นคอนที่ 5                                                                                                    | ขั้นตอนการข่าระเงิน                                                                                                    | ขั้นตอนสุดทำย                                                                                                    |                                                                                                    |  |  |
| ันตอนที่ 5<br>มีสิทธิสอบเลือกสถานที่สอบ ( <mark>กรณีที่มีพอาย</mark>                                                 | ขันตอนการชำระเงิน<br>มีการข่าระเงิน                                                                                                    | ขับตอนสุดทำย<br>อื่นยันส่งแบบคำขอการสมัครสอบ                                                                                                    |                                                                                                    |  |  |

# ขั้นตอนที่ 1 ลงทะเบียนและค้นหารายชื่อ

#### ขั้นตอนที่ 1

ผู้สมัครครั้งแรก ต้องตรวจสอบข้อมูลส่วนตัวและแก้ไข ให้เป็นบัจจุบัน หรือค้นหาข้อมูลกรณีลึม Username และ Password

1.ลงทะเบียนและค้นหารายชื่อ

| ตรวจสอบข้อมูลการสมัคร                                           | ตรวจสอบข้อมูลการสมัคร                                           |
|-----------------------------------------------------------------|-----------------------------------------------------------------|
| 1                                                               |                                                                 |
| 🖋 รนัสประจำตัวประชาชนถูกต้อง                                    | 💅 รหัสประจำดัวประชาชนถูกต้อง                                    |
| ใม่พบรหัสประจำด้วประชาชนในระบบ (รายใหม่)<br>>>>ลงทะเบียนใหม่<<< | <b>นายทดสอบ ระบบ</b> >>>ดรวจสอบข้อมูล<<<                        |
| 🖸 ย้อนกลับ                                                      | 🖸 ย้อนกลับ                                                      |
| เสดงภาพกรณีรายใหม่ จากนั้น คลิก <mark>ลงทะเบียนใหม่</mark>      | แสดงภาพกรณีเคยสมัครแล้ว จากนั้น คลิก <mark>ตรวจสอบข้อมูล</mark> |

ภาพที่ 2 แสดงสมาชิกรายเก่า

ภาพที่ 1 แสดงสมาชิกรายใหม่

 ลงทะเบียนและค้นหารายชื่อ โดยกรอก เลขรหัสบัตรประจำตัวประชาชน 13 หลัก ภาพที่ 1 แสดงสมาชิกรายใหม่
 ให้ทำการคลิกที่ >>> ลงทะเบียนใหม่ <<< เพื่อทำการกรอกข้อมูลสมัครสมาชิก</li>
 ทำกรอกข้อมูล ชื่อ-สกุล รายละเอียดต่างๆ ที่มีเครื่องหมาย \* ให้ครบ ได้แก่ 1.ที่อยู่ตามทะเบียนบ้าน 2.ข้อมูลสถานที่
 ปฏิบัติงานปัจจุบัน (ถ้ามี) 3.ที่อยู่สำหรับให้สภากายภาพบำบัดติดต่อกลับ และข้อมูลการศึกษา ให้ครบถ้วน เสร็จแล้ว

<u>กดุคลิก</u> บันที

ภาพที่ 2 แสดงสมาชิกรายเก่า

ระบบจะแสดง ชื่อ-สกุล ที่มีข้อมูลสมาชิกอยู่แล้ว ให้คลิกที่ >>> ตรวจสอบข้อมูล <<< ตรวจสอบข้อมูล และรหัสประจำตัว 6 หลัก (User & Pass สำหรับใช้ Login) เพื่อใช้ Log in ขั้นตอนที่ 2 เข้าสู่ระบบ โดยจะใช้ Username และ Password เป็นรหัสเดียวกัน

สมาชิกรายใหม่ ให้กรอกข้อมูล ชื่อ-สกุล รายละเอียดต่างๆ ที่มีเครื่องหมาย \* ให้กรบ ได้แก่ 1.ที่อยู่ตาม ทะเบียนบ้าน 2.ข้อมูลสถานที่ปฏิบัติงานปัจจุบัน (ถ้ามี) 3.ที่อยู่สำหรับให้สภากายภาพบำบัดติดต่อกลับ และข้อมูล

การศึกษา ให้ครบถ้วน เสร็จแล้ว <u>กดุคลิก</u> บันทึก (ตามภาพ)

| วันที่สมัคร                                                                                          | 05-05-2565 รหัสประจำด้วประชาชน |                                             |                                                          |                       |                     |  |
|----------------------------------------------------------------------------------------------------|--------------------------------|---------------------------------------------|----------------------------------------------------------|-----------------------|---------------------|--|
| *<br>คำนำหน้า                                                                                        | นาย 🗸 ชื่อ                     | ทดสอบ                                       | สกุล ระ                                                  | ນນ                    | เพศ 💿 ชาย<br>◯ หญิง |  |
| * คำนำหน้า Eng                                                                                       |                                | ชื่อ Eng                                    |                                                          | สกุล Eng              |                     |  |
| สัญชาติ                                                                                              |                                | เชื้อชาติ                                   |                                                          | ศาสนา                 |                     |  |
| * (วว/๑๑/յիկիկ w.d.)                                                                                 | [                              | * Email                                     |                                                          |                       |                     |  |
| วันเดือนปีเกิด                                                                                       | *** โปร                        | เดระบุ Email ให้ถูกต้อง เนื่อง              | จากจะใช้สำหรับส่งหลักฐา                                  | านตอบรับในการสมัครสอบ | ***                 |  |
| วันเดือนปีเกิด<br>ที่อย่ตามทะเบียนบ้าน                                                               | *** โปร                        | เดระบุ Email ให้ถูกต้อง เนื่อง              | จากจะใช้สำหรับส่งหลักฐา                                  | านตอบรับในการสมัครสอบ | ***                 |  |
| รับเดือนปีเกิด<br>ที่อยู่ตามทะเบียนบ้าน<br>* ที่อยู่                                                 | *** โปร                        | รดระบุ Email ให้ถูกต้อง เนื่อง              | จากจะไข้สำหรับส่งหลักฐา                                  | านดอบรับในการสมัครสอบ | 888                 |  |
| รับเดือนปีเกิด<br><mark>ที่อยู่ตามทะเบียนบ้าน</mark><br>* ที่อยู่<br>หมู่ที่                         |                                | เดระบุ Email ให้ถูกต้อง เนื่อง              | จากจะใช้สำหรับส่งหลักฐา<br>ถนน<br>ถนน                    | านตอบรับในการสมัครสอบ | ***                 |  |
| รับเดือนปีเกิด<br><mark>เทือยู่ตามทะเบียนบ้าน</mark><br>* ทีอยู่<br>หมู่ที<br>* จังหวัด              | *** โปร<br>                    | รดระบุ Email ให้ถูกต้อง เนื่อง<br>เ<br>เ    | จากจะใบ้สำหรับส่งหลักฐ<br>อากจะใบ้สำหรับส่งหลักฐา<br>ถบน | านตอบรับในการสมัครสอบ | ***                 |  |
| รับเดือนปีเกิด<br><mark>เกือยู่ตามทะเบียนบ้าน</mark><br>* ที่อยู่<br>หมู่ที่<br>* จังหวัด<br>* อำเภอ | *** โปร<br>                    | รดระบุ Email ให้ถูกต้อง เนื่อง<br>เ<br>หวัด | จากจะใช้สำหรับส่งหลักฐา<br>ถนน                           | านตอบรับในการสมัครสอบ |                     |  |

| มูลสถานที่ปฏิบัติงานปัจจุบั | M.                  | เลือกที่อยู่ ตามพระเบียน |
|-----------------------------|---------------------|--------------------------|
| สถานะการปฏิบัติงาน          | ซือไม่อย่างวาน *    |                          |
| ประเภทการปฏิบัติงาน         | tunfian •           |                          |
| นื้อสถานที่ปฏิบัติงาน       |                     |                          |
| แคนการร่วงว่าม              | สำเหน่ง             |                          |
| ที่อยู่ที่ปฏิบัติงาน        |                     |                          |
| หมู่ที                      | ารอย อาน            |                          |
| จังหวัด                     | กรุณาเลือกจังหวัด   |                          |
| อ่าเกล                      |                     |                          |
| ต่านค                       |                     |                          |
| รพัสไปรษณีย์                | เบอร์โทรส์พท์น้อถือ |                          |
|                             |                     |                          |

| ท่อยู่                           |                                                                                                    |   |
|----------------------------------|----------------------------------------------------------------------------------------------------|---|
| หมู่ที                           | ช่อย ดบน                                                                                           |   |
| <b>*</b><br>ຈັ <b>ນ</b> ກວັດ     | กรุณาเลือกจังหวัด                                                                                  | v |
| * อำเภอ                          | CONTRACTOR AND AND AND AND AND AND AND AND AND AND                                                 |   |
| * ตำบล                           |                                                                                                    | v |
| * รหัสไปรษณีย์                   | <ul> <li>* เบอร์โทรศัพท์มือถือ</li> <li>เบอร์โทรศัพท์บ้านที่ทำงาน</li> <li>สำมหาที่อยู่</li> </ul> |   |
| <b>มูลการศึกษา</b><br>สถาบันที่จ | น กรณาเลือก                                                                                        |   |
|                                  | 9                                                                                                  |   |
| ระบุสถาบันอี่ข                   |                                                                                                    |   |

เมื่อบันทึกข้อมูลการสมัครสมาชิกเรียบร้อยแล้ว ระบบจะแสดงรายละเอียดข้อมูลการลงทะเบียนต่างๆ ทั้งหมดและจะได้ รหัสประจำตัว 6 หลัก (User & Pass สำหรับใช้ Login) เพื่อใช้ Log in ขั้นตอนที่ 2 เข้าสู่ระบบ โดยจะใช้ Username และ Password เป็น <u>รหัสเดียวกัน</u>

| รหัสประจำตัว            | (User & Pass สำหรับใช้ Login ) |
|-------------------------|--------------------------------|
| รหัสประจำตัวประชาชน     | 1000                           |
| ชื่อ - สกุล             | นายทดสอบ ระบบ /เพศ:ชาย         |
| อายุ                    | 20 ปี สัญชาติ ไทย              |
| เชื้อชาติ               | ไทย ศาสนา พุทธ                 |
| Email                   | reallyty_yy@hotmail.com        |
| วันที่สมัคร             | 05-05-2565                     |
| 1.พื่อยู่ตามทะเบียนบ้าเ | 4                              |
| ที่อยู่                 | 46/14 ถ.คณาศัย 2               |
| หมู่ที่                 |                                |
| ดำบล                    | คันนายาว                       |
| อำเภอ                   | คันนายาว                       |
| จังหวัด                 | กรุงเทพมหานคร 10230            |
| โทรศัพท์บ้าน            | - โทรศัพท์มือถือ 0945155696    |

🧹 ข้อมูลผู้ลงทะเบียน ประจำการสอบครั้งที่ 2/65

| and all issuing i  |                                  |
|--------------------|----------------------------------|
| สถาบันที่จบ        | มหาวิทยาลัยมหิดล                 |
| ระดับการศึกษา      | ปริญญาตรี / ปีการศึกษาที่จบ 2565 |
| ผลคะแนน ณ ปัจจุบัน |                                  |
| สถานะวิชาที่ 1     | ใม่ผ่าน                          |
| สถานะวิชาที่ 2     | ไม่ผ่าน                          |
| สถานะวิชาที่ 3     | ไม่ผ่าน                          |
| ผลสอบ              | สมัครใหม่                        |
| สถานะการช่าระเงิน  | แจ้งเดือนวันที่ :                |
| สถานะส่งเอกสาร     | แจ้งเดือนวันที่ :                |
| เลขที่สมาชิก       |                                  |
| หมดสิทธิ์เก็บปี    | 2567                             |

| สถานะการปฏิบัติงาน                                | ว่างงาน          |
|---------------------------------------------------|------------------|
| ประเภทการปฏิบัติงาน                               |                  |
| ชื่อสถานที่ปฏิบัติงาน                             |                  |
| แผนก/หน่วยงาน                                     | ดำแหน่ง          |
| ที่อยู่                                           |                  |
| หมู่ที่                                           |                  |
| ตำบล                                              |                  |
| อำเภอ                                             |                  |
| จังหวัด                                           | 0                |
| โทรศัพท์บ้าน สนง.                                 | - โทรศัพท์มือถือ |
| 3. ข้อมูลที่อยู่สำหรับให<br>(ข้อ 3. ที่อยู่อื่นๆ) | ัสภาฯดิดต่อ      |
| ที่อยู่                                           | 9/870 u.5        |
| หมู่ที่                                           |                  |
| ตำบล                                              | ธัญญา            |
| อำเภอ                                             | กมลาไสย          |
| จังหวัด                                           | กาพ์สินธุ์ 46130 |
|                                                   |                  |

|   | ยังไม่ได้เลือกวิชาสอบขึ้นทะเบียน                                 |
|---|------------------------------------------------------------------|
|   |                                                                  |
| u | งอนที่ 4 ข้อมูลรูปภาพหลักฐานการสอบขึ้นทะเบียน ประจำการสอบครั้งท์ |
|   | ยังไม่ได้ส่งรูปภาพหลักฐานการสอบขึ้นทะเบียน                       |
|   |                                                                  |
|   | 💥 ขั้นตอนที่ 5 ข้อมูลเลือกสนามสอบ ประจำการสอบครั้งที่ 2/65       |
|   | นั่งไปได้เลือดสบาบสอบ                                            |
|   |                                                                  |
|   |                                                                  |
|   |                                                                  |

/ขั้นตอน...

## ขั้นตอนที่ 2 เข้าสู่ระบบ

ขั้นตอนที่ 2 ผู้สมัครใช้รหัสประจำตัว เพื่อใช้ Login <mark>(ในการเข้าสู่</mark> ระบบ) ใช้ตรวจสอบข้อมูลการสอบและติดตามสถานะ การดำเนินการ 2.เข้าสู่ระบบ

กรณีผู้สมัครสอบเก็บคะแนน ลืม Username และ Password เข้าขั้นตอนที่ 1 ค้นหาข้อมูล ตรวจสอบ ข้อมูล และนำรหัสประจำตัว 6 หลัก ใช้ Log in ขั้นตอนที่ 2

|                | เข้าสู่ระบบ   |  |
|----------------|---------------|--|
| 👤 รห้สประจำตัว |               |  |
| รหัสประจำตัว   |               |  |
| 👁 รห้สผ่าน     |               |  |
| รหัสประจำตัว   |               |  |
|                | 🕐 ເອ້າສູ່ຈະນນ |  |
|                |               |  |
|                |               |  |

นำเลข รหัสประจำตัว 6 หลัก (User & Pass สำหรับใช้ Login) มากรอกในช่อง รหัสประจำตัว และ รหัสผ่าน

| ทั้ง 2 ช่อง เป็น รหัสเคี | ยวกัน <u>กคคลิก</u> | 🔿 ເອ້າສູ່ຈະບນ                                                                                            |
|--------------------------|---------------------|----------------------------------------------------------------------------------------------------|
| <u>ตัวอย่าง</u>          | รหัสประจำตัว        | 619999                                                                                                   |
|                          | รหัสผ่าน            | 619999                                                                                                   |
|                          |                     | ดูประวัติการสอบทั้งหมด (ข้อมูลประจำการสอบครั้งที่ 2/65)<br>✔ ข้อมูลผู้ลงทะเบียน ประจำการสอบครั้งที่ 2/65 |
|                          |                     | รหสบระจำตัวประชาชน<br>ชื่อ - สกุล<br>อ/ยุ                                                                |
|                          |                     | ระหัสประจำส่ว<br>619999 ๑ ระหัสผ่าน                                                                      |
|                          |                     | 🔿 ເຫັກສູ່ຈະນນ                                                                                            |

/หลังจาก...

## หลังจากทำการ Login เข้าสู่ระบบแล้ว ให้ไปยังขั้นตอนที่ 3

| สอบ ระบบ (ชูย์อมูลการลงทะเบียน) ดูประวัติการสอบทั้งหมด (ม้อมูลประจำการสอบครั้งที่ 2/65)                                                           |                                                                                                    |                                                                                                    |                                                                                                    |  |
|----------------------------------------------------------------------------------------------------|----------------------------------------------------------------------------------------------------|----------------------------------------------------------------------------------------------------|----------------------------------------------------------------------------------------------------|--|
| ขั้นตอนที่ 1                                                                                                    | ขั้นตอนที่ 2                                                                                                    | ขั้นตอนที่ 3                                                                                                    | ขั้นตอนที่ 4                                                                                                    |  |
| ผู้สมัครครั้งแรก ต่องตรวจสอบข้อมูลส่วนด้วและ<br>แก้ไขให้เป็นปัจจุบัน หรือคันหาข้อมูลกรณีลืม<br>Usemame และ Password<br>1.ลงทะเบียนและค้นหารายชื่อ | ผู้สมัครใช้รหัสประจำดัว เพื่อใช้ Login (ใ <mark>นการ<br/>เข้าสู่ระบบ) ใช้ตรวจสอบข้อมูลการสอบและ<br/>ดิตตามสถานะ การดำเนินการ<br/>2.เข้าสู่ระบบ</mark> | ผู้สมัครระบุความต้องการในการสอบขึ้นพะเบียน<br>เลือกวิชาสอบ และขอดข่าระเงินค่าสมัคร<br>สอบ(* <mark>ต้องนำขอดไปโอนเงินและเดรียม<br/>Scan ภาพเอกสาร</mark> ) ไท้พร้อมส่ง<br><mark>3.เดือกวิชาสอบ</mark> | ยู่สมัครส่งหลักฐานตามขึ้อที่กำหนดและส่งใ<br>ครบทุกข้อ สามารถติดตามสถานะว่ามีสิทธิเร<br>สอบ จะแจ้ง Complete หากเอกสารใม่สมบูร<br>จะแจ้ง Pending รีบติดต่อสภาโดยต่วน!<br>ท่านต้องบันทึกขั้นตอนที่ 3 ก่อน ! |  |
| ขั้นตอนที่ 5                                                                                                    | ขั้นตอนการชำระเงิน                                                                                                    | ขั้นตอนสุดท้าย                                                                                                    |                                                                                                    |  |
| ผู้มีสิทธิสอบเลือกสถานที่สอบ ( <mark>กรณีที่มีหลาย</mark>                                                                                         | วิธีการชำระเงิน                                                                                                    | ยืนยันส่งแบบคำขอการสมัครสอบ                                                                                                    |                                                                                                    |  |

## ขั้นตอนที่ 3 เลือกวิชาสอบขึ้นทะเบียนและรับทราบค่าธรรมเนียม

ผู้สมักรระบุความต้องการในการสอบ เลือกวิชาสอบ และยอดชำระเงินก่าสมักรสอบ กคคลิก ระบบจะแจ้งยอดที่ต้องชำระ และให้โอนเงินเข้าบัญชี สภากายภาพบำบัด ธนาการไทยพาณิชย์ เลขที่บัญชี 406 - 545820 - 0

#### ช่องทางการชำระค่าธรรมเนียม

- 3.1 ชำระค่าธรรมเนียมผ่าน เคาน์เตอร์ธนาคารไทยพาณิชย์ ได้ที่สาขาทั่วประเทศ
- 3.2 ชำระค่าธรรมเนียมผ่าน ตู้ ATM ธนาการไทยพาณิชย์
- 3.3 ชำระค่าธรรมเนียมผ่าน Application

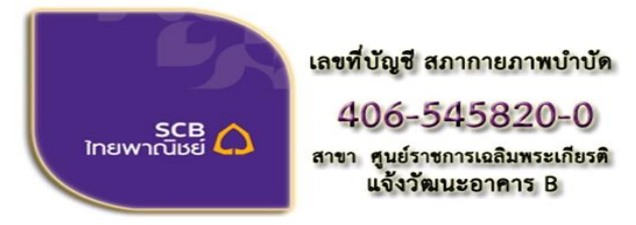

ชื่อบัญชี : สภากายภาพบำบัด ธนาคารไทยพาณิชย์ เลขที่บัญชี 406-545820-0 สาขา ศูนย์ราชการเฉลิมพระเกียรติ อาคารB(ออมทรัพย์)

\*\*หมายเหตุ : ผู้สมัครสอบ ต้องตรวจสอบรายการโอนเงินให้ถูกต้อง หากท่าน ชำระเงินผิด เกินกว่าจำนวนเงินที่ต้องชำระ จะถือว่าท่านยินยอมมอบให้ สภากายภาพบำบัด ไม่สามารถขอเงินคืนค่าธรรมเนียม ไม่ว่ากรณีใด ๆ ทั้งสิ้น

/กรณี...

กรณีสมัครสอบใหม่เป็นครั้งแรก สมัครขึ้นทะเบียนสมาชิกและแบบคำขอ ค่าธรรมเนียมในการสมัครสอบ ความรู้ ค่าสอบความรู้รายวิชา และค่าคำเนินการส่งไปรษณีย์หนังสือสำคัญเป็นสมาชิก สอบ 3 วิชา ยอคชำระทั้งสิ้น 3,700 บาท

| รหัสประจำเ          | ลัว :                                   |
|---------------------|-----------------------------------------|
| รหัสประจำตัวประชาง  | ชน :                                    |
| ชื่อ สห             | าุล :นายทดสอบ ระบบ                      |
| สถานะผลสอบ ณ ปัจจุบ | บัน :วิชาที่ 1 <mark>ไม่ผ่าน</mark>     |
|                     | วิชาที่ 2 ไม่ผ่าน                       |
|                     | วิชาที่ 3 <mark>ไม่ผ่าน</mark>          |
|                     | สถานะผล <b>สมัครให</b> ม่               |
| การสอบครั้ง         | าที่ :2/65                              |
| วันที่ลงทะเบีย      | uu : 05/05/2565                         |
| วิชาที่ต้องการสะ    | บบ :🗹 01 กฎหมายจรรยาบรรณและการบริหารงาน |
|                     | 🗹 02 เทคนิค และวิธีการทางกายภาพบำบัด    |
|                     | 🗹 03 กายภาพบำบัดในโรคและภาวะต่างๆ       |
| รายการที่ต้องชำ     | ise 💥 1 วิชา 1,500 บาท                  |
|                     | 😹 2 วิชา <b>2,000</b> บาท               |
|                     | ♥ 3 วิชา 2,500 บาท                      |
|                     | ✓ ขนทะเบยนสมาชก 1,100 บาท               |
|                     |                                         |
|                     | *** รวมยอดช่าระทั้งสิ้น 3,700 บาห ***   |
|                     | 4 4                                     |
|                     | ยนยน                                    |
|                     |                                         |

กรณีสมัครสอบใหม่เป็นครั้งแรก สมัครขึ้นทะเบียนสมาชิกและแบบคำขอ ค่าธรรมเนียมในการสมัครสอบ ความรู้ ค่าสอบความรู้รายวิชา ค่าดำเนินการส่งไปรษณีย์หนังสือสำคัญเป็นสมาชิก เลือกสอบ 1 วิชา ยอดชำระ 2,700 บาท

| รหัสประ                         | จำตัว :                                                                                                    |
|---------------------------------|----------------------------------------------------------------------------------------------------|
| รหัสประจำตัวประว                | ข้าชัน:                                                                                                    |
| นื่อ                            | สกุล :นายทดสอบ ระบบ                                                                                                    |
| สถานะผลสอบ ณ ปัจ                | งจุบัน :วิชาที่ 1 <mark>ไม่ผ่าน</mark>                                                                                                    |
|                                 | วิชาที่ 2 ไม่ผ่าน                                                                                                    |
|                                 | วิชาที่ 3 ไม่ผ่าน                                                                                                    |
|                                 | สถานะผล <b>สมัครใหม</b> ่                                                                                                    |
| การสอบเ                         | ครั้งที่ :2/65                                                                                                    |
| วันที่ลงทะ                      | เบียน : 05/05/2565                                                                                                    |
| วิชาที่ต้องการ<br>รายการที่ต้อง | สอบ : ✔ 01 กฎหมายจรรยาบรรณและการบริหารงาน<br>02 เทคนิค และวิธีการทางกายภาพบำบัด<br>03 กายภาพบำบัดในโรคและภาวะต่างๆ<br>ชำระ ✔ 1วิชา 1,500 บาท<br>¥ 2วิชา 2,000 บาท |
|                                 | ัฒ รวชา 2,500 บาท<br>✓ ขึ้นทะเบียนสมาชิก 1,100 บาท<br>✓ ส่งไปรษณีย์หนังสือสำคัญการเป็นสมาชิกสภาฯ 100 บาท                                                          |
|                                 | *** รวมยอดชำระทั้งสิ้น 2,700 บาท ***                                                                                                    |
|                                 | Ber Mer                                                                                                    |

กรณีสมัครสอบใหม่เป็นครั้งแรก สมัครขึ้นทะเบียนสมาชิกและแบบคำขอ ค่าธรรมเนียมในการสมัครสอบ ความรู้ ค่าสอบความรู้รายวิชา ค่าคำเนินการส่งไปรษณีย์หนังสือสำคัญเป็นสมาชิก เลือกสอบ 2 วิชา ยอคชำระ 3,200 บาท

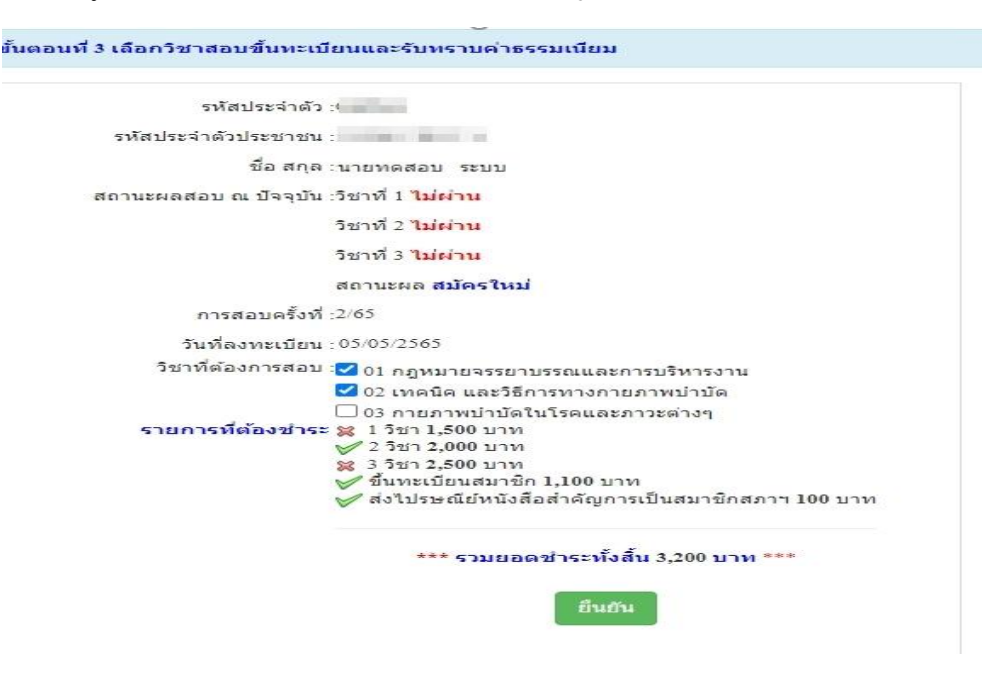

\*กรณีสมัครสอบเก็บคะแนน สมาชิกเลือกสอบ 1 วิชา ยอดที่ต้องชำระ = 1,500 บาท

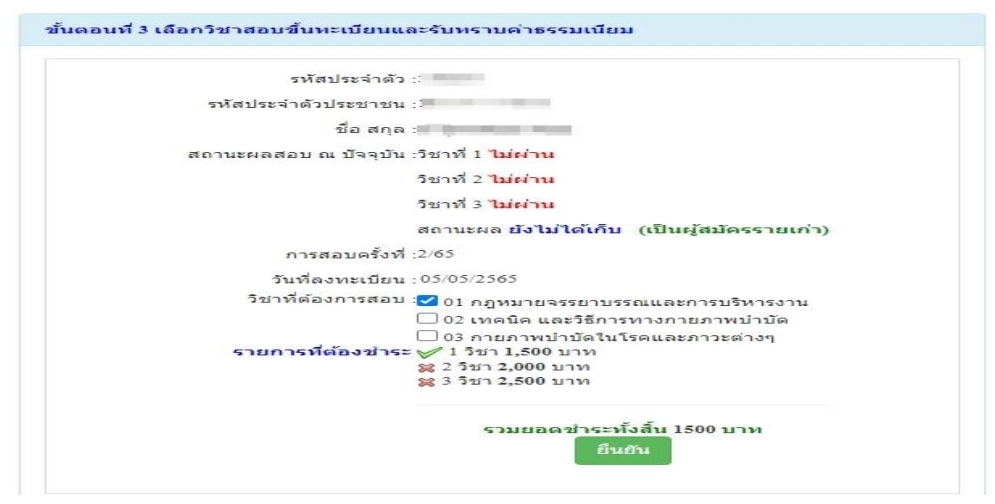

\*\*กรณีสมัครสอบเก็บคะแนน สมาชิกเลือกสอบ 2 วิชา ยอคที่ต้องชำระ = 2,000 บาท

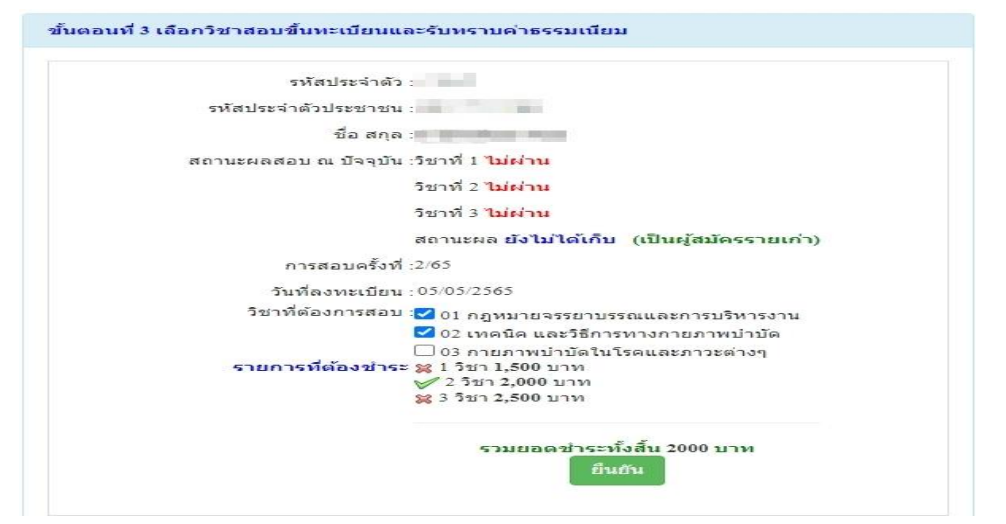

| รหัสประจำ           | ตัว:                                               |
|---------------------|----------------------------------------------------|
| รหัสประจำตัวประชาช  | ชน :                                               |
| ชื่อ สะ             | ា្ត :                                              |
| สถานะผลสอบ ณ ปัจจุบ | บัน :วิชาที่ 1 <mark>ไม่ผ่าน</mark>                |
|                     | วิชาที่ 2 <mark>ไม่ผ่าน</mark>                     |
|                     | วิชาที่ 3 <mark>ไม่ผ่าน</mark>                     |
|                     | สถานะผล <b>ยังไม่ได้เก็บ</b> (เป็นผู้สมัครรายเก่า) |
| การสอบครั้ง         | าที่ :2/65                                         |
| วันที่ลงทะเบีย      | ยน : 05/05/2565                                    |
| วิชาที่ต้องการสล    | อบ :🗹 01 กฎหมายจรรยาบรรณและการบริหารงาน            |
|                     | 🗹 02 เทคนิค และวิธีการทางกายภาพบำบัด               |
|                     | 🗹 03 กายภาพบำบัดในโรคและภาวะต่างๆ                  |
| รายการที่ต้องช่า    | าระ 🔀 1 วิชา 1,500 บาท                             |
|                     | 🙀 2 วิชา <b>2,000</b> บาท                          |
|                     | 🔗 3 วิชา 2,500 บาท                                 |
|                     | รวมยอดชำระทั้งสิ้น 2500 บาท                        |
|                     |                                                    |

\*\*\*กรณีสมัครสอบเก็บคะแนน สมาชิกเลือกสอบ 3 วิชา ยอคที่ต้องชำระ = 2,500 บาท และ

\*\*\*กรณีสมาชิก ผู้ที่ใบอนุญาตประกอบวิชาชีพหมดอาขุ ไม่ได้ต่ออาขุใบอนุญาตฯ เก็บคะแนนไม่ กรบ 50 คะแนน ต้องสอบใหม่ทั้ง 3 วิชา (01,02,03) ยอดที่ต้องชำระ = 2,500 บาท หมายเหตุ : <u>สมาชิกผู้ที่ใบอนุญาตประกอบวิชาชีพหมดอายุ (ลงสมัครสอบใหม่ครั้งแรก)</u> กรุณา โทรสอบถามเจ้าหน้าที่เพื่อตรวจสอบยอดชำระเงินก่าธรรมเนียมก่อนโอนเงิน โทร. 094-515-5696 คุณนฤภร คำเครือ หากโอนเงินผิด โดยไม่ตรวจสอบก่อนโอนเงิน <u>จะไม่สามารถขอเงินคืนก่าธรรมเนียมได้ ไม่ว่ากรณี</u> <u>ใด ๆ ทั้งสิ้น ถือว่าท่านยินยอมมอบให้สภากายภาพบำบัด</u>

| รหัสประว         | จำตัว :                                            |
|------------------|----------------------------------------------------|
| รหัสประจำตัวประว | ว่าช่น :                                           |
| ชื่อ             | ឥកុង :                                             |
| สถานะผลสอบ ณ บัจ | งจุบัน :วิชาที่ 1 <mark>ไม่ผ่าน</mark>             |
|                  | วิชาที่ 2 ไม่ผ่าน                                  |
|                  | วิชาที่ 3 <mark>ไม่ผ่าน</mark>                     |
|                  | สถานะผล <b>ยังไม่ได้เก็บ</b> (เป็นผู้สมัครรายเก่า) |
| การสอบเ          | ครั้งที่ :2/65                                     |
| วันที่ลงทะเ      | เบียน : 05/05/2565                                 |
| วิชาที่ต้องการ   | สอบ :🛃 01 กฎหมายจรรยาบรรณและการบริหารงาน           |
|                  | 🗹 02 เทคนิค และวิธีการทางกายภาพบำบัด               |
|                  | 🗹 03 กายภาพบำบัดในโรคและภาวะต่างๆ                  |
| รายการที่ต้อง    | ชำระ 🞇 1 วิชา 1,500 บาท                            |
|                  | 🞇 2 วิชา 2,000 บาท                                 |
|                  | V 5 12,300 IVI                                     |
|                  | รวมยอดชำระทั้งสิ้น 2500 บาท                        |

/เมื่อเลือก...

เมื่อเลือกวิชาสอบเรียบร้อยแล้ว ให้โอนเงินค่าสมัครสอบเข้าบัญชี สภากายภาพบำบัค ธนาคารไทยพาณิชย์ เลขที่บัญชี 406 - 545820 - 0 พร้อมเตรียมไฟล์เอกสาร ขนาคไฟล์ต้องไม่ใหญ่กว่า 1 MB (save เป็นไฟล์ .jpg) แนบ ไฟล์ในขั้นตอนที่ 4

#### ขั้นตอนที่ 4 ส่งรูปภาพหลักฐานการสอบขึ้นทะเบียน

ให้ผู้สมัครเตรียมไฟล์เอกสาร ขนาดไฟล์ต้องไม่ใหญ่กว่า 1 MB (save เป็นไฟล์ .jpg) เพื่อ upload file ดังนี้

- 1. กด เลือกไฟล์ เลือก รูปถ่ายขนาด 1 นิ้ว (เฉพาะรูปถ่าย ขอเป็นภาพสี แต่งกายสุภาพ ภาพคมชัด)
- 2. กด เลือกไฟล์ เลือก รูปภาพสลิปใบโอนเงินค่าธรรมเนียม
  - เถือก ธนาคารที่ชำระ
  - เลือก ประเภทการชำระ
  - เลือก วัน/เวลาที่ฝาก/โอน ชั่วโมง นาที ให้ครบทุกช่อง

 กด เลือกไฟล์ เลือก สำเนาใบแสดงผลการศึกษาระดับปริญญาตรี ทั้งหมดทุกหน้า ฉบับภาษาไทย หรือ ภาษาอังกฤษ สำเนาใบอนุญาตประกอบวิชาชีพฉบับที่หมดอายุ (ลงลายมือชื่อรับรองสำเนาถูกต้อง)

- รูปภาพสำเนาใบแสดงผลการศึกษาระดับปริญญาตรี(Transcript) ทั้งหมดทุกหน้า ฉบับภาษาไทย หรือ ภาษาอังกฤษ เฉพาะกรณีสมัครสอบใหม่เป็นครั้งแรกและกรณีสอบเก็บคะแนน (ลงลายมือชื่อรับรองสำเนาถูกต้อง)

- รูปภาพสำเนาใบอนุญาตประกอบวิชาชีพกายภาพบำบัด เฉพาะกรณีสมาชิก ผู้ที่ใบอนุญาตประกอบ วิชาชีพหมดอายุ ไม่ได้ต่ออายุใบอนุญาตฯ เก็บคะแนนไม่กรบ 50 คะแนน (ลงลายมือชื่อรับรองสำเนาถูกต้อง)

4. กค เลือกไฟล์ เลือก รูปภาพสำเนาหนังสือรับรองการจบการศึกษา หรือ รูปภาพสำเนาใบปริญญาบัตร เป็นฉบับภาษาไทย เท่านั้น (ลงลายมือชื่อรับรองสำเนาถูกต้อง)

5. กด เลือกไฟล์ เลือก รูปภาพใบรับรองแพทย์เพื่อขอสมัครเป็นสมาชิกสภากายภาพบำบัด (ตามแบบที่สภา กายภาพบำบัดกำหนด (เฉพาะกรณีสมัครสอบใหม่เป็นครั้งแรกเท่านั้น)

6. กด เลือกไฟล์ เลือก รูปภาพสำเนาบัตรประจำตัวประชาชน (ลงลายมือชื่อรับรองสำเนาถูกต้อง)
 7. กด เลือกไฟล์ เลือก รูปภาพสำเนาทะเบียนบ้าน (ลงลายมือชื่อรับรองสำเนาถูกต้อง)

| รหัสประจำตัว :                                                                                             | รหัสประจำตัวประชาชน                                                                 |
|----------------------------------------------------------------------------------------------------|-------------------------------------------------------------------------------------|
| นื้อ สกุล :                                                                                                | นายทดสอบ ระบบ                                                                       |
| การสอบครั้งที่ :                                                                                           | 2/65 วันที่บันทึกข้อมูล : 05/05/2565                                                |
| ้วข้อละ 1 ไฟล์เท่านั้น ,เลือกเฉพาะ<br>ครื่องหมาย * บังคับให้อัพโหลด                                        | ไฟส์ที่ที่ต้องการ Upload .gif jpg .png jpeg .pjpeg<br>/ ไฟส์วินาดไม่เกิน IMB        |
| * 1. รูปถ่ายขนาด 1 นີ້ວະ<br>(Width : 2.5cm , Height : 3.5cm ,<br>Resolution 300 Pixels/Inch)               | Choose File No file chosen                                                          |
| * 2.หลักฐานสลิปใบโอนเงิน :                                                                                 | Choose File No file chosen                                                          |
|                                                                                                    | * ธนาดารที่ชำระ : กรุณาเลือก 🗸                                                      |
|                                                                                                    | * ประเภทการชำระ : กรุณาเลือก 🗸                                                      |
|                                                                                                    | * วัน/เวลาที่ฝาก/โอน: 05/05/2565 ขัวโมง ❤่: นาทั ❤ น.                               |
| 3.สำเนาใบแสดงผลการศึกษา<br>ระดับปริญญาตริ(Transcript)<br>หรือในอนุญาตประกอบวิชาชีพ                         | 3.1     Choose File     No file chosen       3.2     Choose File     No file chosen |
| หมายเหตุ : อัพโหลด PDF File<br>หลายหน้าในไฟล์เดียว<br><mark>หรือ</mark> อัพโหลดไฟล์รูป ให้ครบทุก<br>หน้า : | 3.3 Choose File No file chosen                                                      |
| 4.สำเนาหนังสือรับรองการจบ<br>การศึกษา<br>หรือสำเนาใบปริญญาบัคร :                                           | Choose File No file chosen                                                          |
| 5.ใบรับรองแพทย์ตามแบบที่<br>สภากายภาพป่าบัดกำหนด :                                                         | Choose File No file chosen                                                          |
| 6.สำเนาบัตรประสาดัว<br>ประชาชน :                                                                           | Choose File No file chosen                                                          |
| * 7.สำเนาทะเบียนบ้าน :                                                                                     | Choose File No file chosen                                                          |
|                                                                                                    | STURIES OF STREET                                                                   |

เมื่อผู้สมักร upload file เอกสารทั้งหมดเรียบร้อยแล้ว ให้กดกลิก

บันทึกข้อมูล

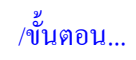

| ลำดับ | สนามสอบ                               | จังหวัด       | จำนวนที่นั่ง |
|-------|---------------------------------------|---------------|--------------|
| 1     | มหาวิทยาลัยศรีนครินทรวิโรฒ ประสานมิตร | กรุงเทพมหานคร | 140          |
| 2     | มหาวิทยาลัยศรีนครินทรวิโรฒ องครักษ์   | นครนายก       | 160          |
| 3     | มหาวิทยาลัยธรรมศาสตร์ ศูนย์รังสิต     | ปทุมธานี      | 50           |
| 4     | มหาวิทยาลัยหัวเฉียวเฉลิมพระเกียรติ    | สมุทรปราการ   | 178          |
| 5     | มหาวิทยาลัยนเรศวร                     | พิษณุ โลก     | 100          |
| 6     | มหาวิทยาลัยขอนแก่น                    | ขอนแก่น       | 100          |
| 7     | มหาวิทยาลัยเชียงใหม่                  | เชียงใหม่     | 100          |
| 8     | มหาวิทยาลัยวลัยลักษณ์                 | นครศรีธรรมราช | 180          |

้ขั้นตอนที่ 5 ข้อมูลเลือกสนามสอบ ศูนย์คอมพิวเตอร์ จำนวน 8 แห่ง ดังนี้

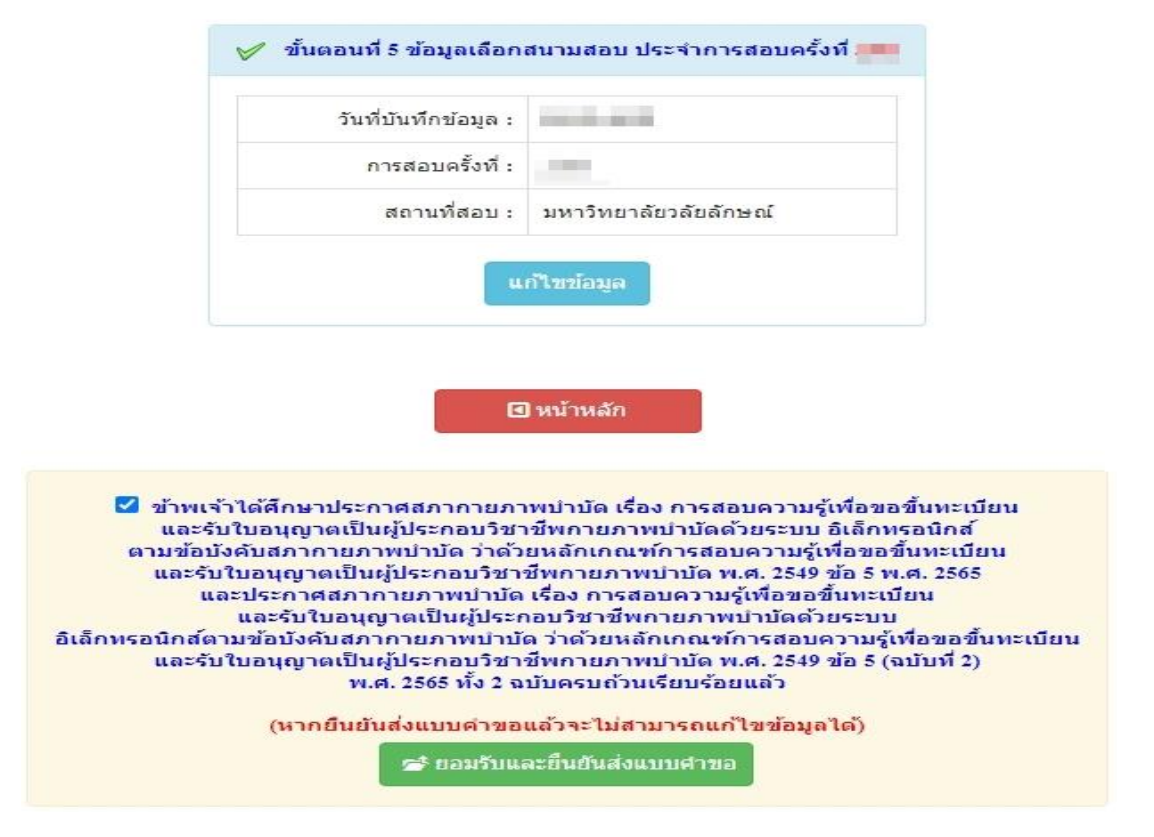

เมื่อผู้สมักรตรวจสอบข้อมูลทั้งหมดถูกต้องกรบถ้วนแล้ว

<u>กดคลิก</u> เครื่องหมายถูกในช่องสี่เหลี่ยม **ไ** ง้าพเจ้าได้ศึกษาประกาศสภากายภาพบำบัด เรื่อง การ สอบความรู้เพื่องอขึ้นทะเบียนและรับใบอนุญาตเป็นผู้ประกอบวิชาชีพกายภาพบำบัดด้วยระบบ อิเล็กทรอนิกส์ตาม ข้อบังคับสภากายภาพบำบัด ว่าด้วยหลักเกณฑ์การสอบความรู้เพื่องอขึ้นทะเบียนและรับใบอนุญาตเป็นผู้ประกอบวิชาชีพ กายภาพบำบัด พ.ศ. 2549 ข้อ 5 พ.ศ. 2565 และประกาศสภากายภาพบำบัด เรื่อง การสอบความรู้เพื่องอขึ้นทะเบียนและรับ ใบอนุญาตเป็นผู้ประกอบวิชาชีพกายภาพบำบัดด้วยระบบ อิเล็กทรอนิกส์ตามข้อบังคับสภากายภาพบำบัด ว่าด้วย หลักเกณฑ์การสอบความรู้เพื่องอขึ้นทะเบียนและรับใบอนุญาตเป็นผู้ประกอบวิชาชีพกายภาพบำบัด พ.ศ. 2549 ข้อ 5 (ฉบับที่ 2) พ.ศ. 2565 ทั้ง 2 ฉบับครบถ้วนเรียบร้อยแล้ว

📂 ยอมรับและยืนยันส่งแบบศาขอ \*\*<u>เน้นย้</u>ำ\*\* ผู้สมัคร <u>ต้อง</u> กดปุ่มสีเขียว ้การสมัครสอบออนไลน์ของท่านจึงจะเรียบร้อยครบถ้วน และมีรายชื่อในประกาศรายชื่อผู้มีสิทธิ์สอบความรู้ ๆ

้โปรดรอแอดมินตรวจสอบไฟล์เอกสารที่อัพโหลดเข้ามาในระบบภายใน 7 วัน เมื่อแอดมินตรวจสอบไฟล์ ้เอกสารเรียบร้อยแล้ว จะขึ้นสถานะให้ "ครบ" และ "ไม่ครบ" ตรวจสอบรายชื่อผู้มีสิทธิ์สอบความรู้ฯ ได้ที่ฝ่ายงานจัด สอบความรู้ฯ โทร. 02-580-5748, 094-515-5696 คุณนฤภร คำเครือ หรือแจ้งปัญหามายัง e-mail : nhoi kamkrue@hotmail.com

ขั้นตอนการอัพโหลดแก้ไขไฟล์เอกสาร

หลังจากที่ผู้สมัคร <u>กดปุ่มสีเขียว</u>

📂 ยอมรับและยืนยันส่งแบบคำขอ

เข้ามาในโปรแกรมสมัครสอบออนไลน์ เรียบร้อยแล้ว ผู้สมัครสามารถ Login เข้ามาตรวจสอบสถานะเอกสารได้ ภายใน 7 วัน หากพบว่าเอกสารไม่ถูกต้อง แอคมิน จะแจ้งรายละเอียดเอกสารข้อที่ไม่ถูกต้อง และระบุข้อความแจ้งเตือนกลับไป

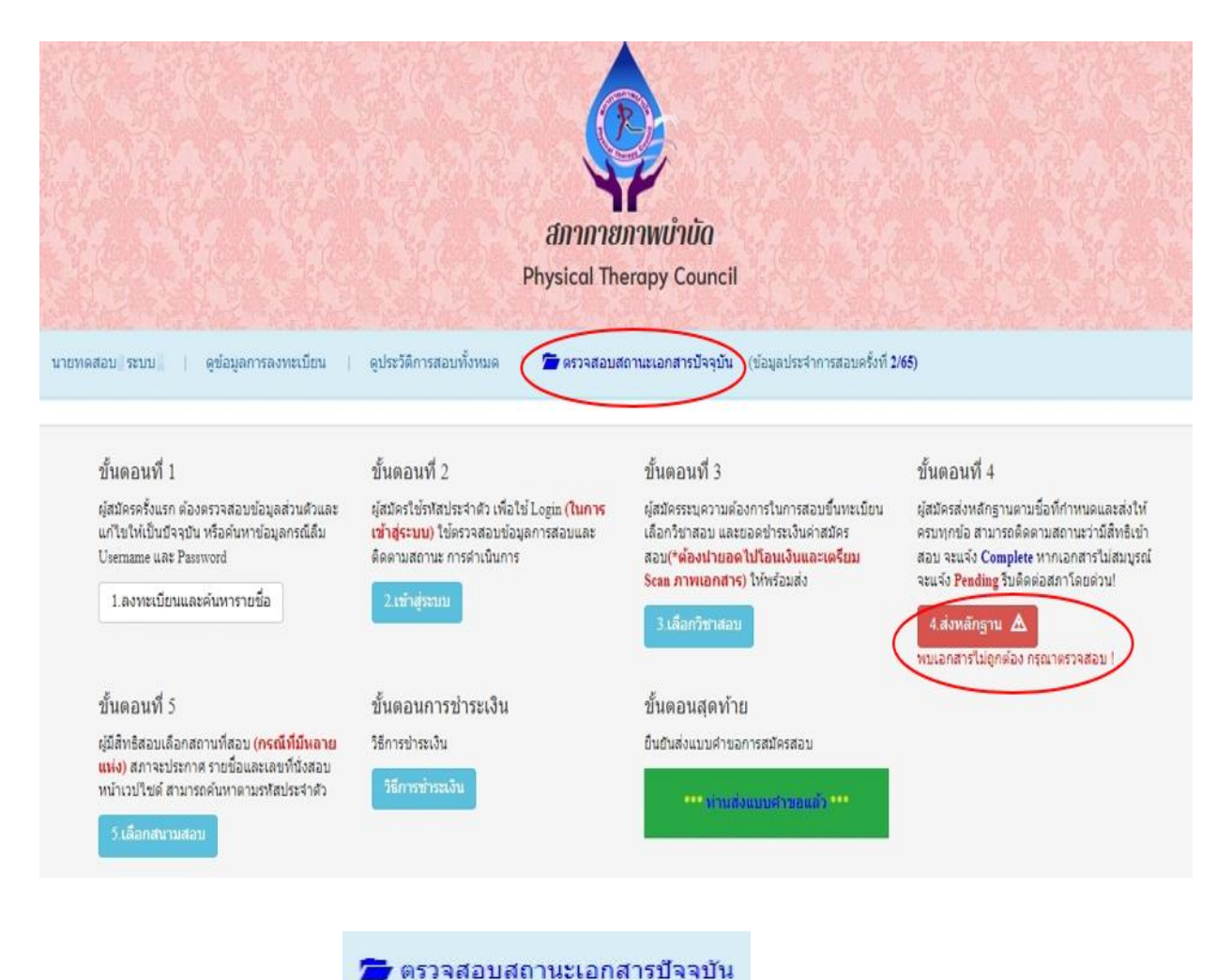

ให้ผู้สมัครกดปุ่ม

| 1.สถานะการตรวจสอบเอกสารการสมัคร                                                                                       | <ul> <li>1.รูปถ่ายขนาด 1 นี้ว</li> <li>3.สำเนาใบแสดงผลการศึกษา</li> </ul>                                                                                                    |
|----------------------------------------------------------------------------------------------------|----------------------------------------------------------------------------------------------------|
| เอกสารไม่ถูกต้อง/ไม่ครบ รอยู้สมัครส่งซ่อมเอกสาร<br>แจ้งเตือนวันที่ : 2022-05-05 17:19:50                              | ระดบบรญญาตร( <u>Transcript</u> ) <ul> <li>4.สำเนาหนังสีอรับรองการจบการศึกษี<br/>(สำเนาใบปริญญาบัตร</li> <li>5.โบรับรองแพทย์ตามแบบที่<br/>สภากายภาพป่าบัตกำหนด</li> <li>6.สำเนาบัตรประจำดัวประชาชน</li> <li>7.สำเนาทะเบียนบ้าน</li> </ul> ขอดวามตอบกลับจาก Admin :<br>เอกสารข้อ 4 ไม่ถูกต้อง กรุณาส่งใหม่อีกครั้ง |
| 2.สถานะการตรวจสอบหลักฐานสลิปใบโอนเงิน<br>ผู้สมัครส่งแบบศาขอ รอ Admin ตรวจสอบ<br>แจ้งเตือนวันที่ : 2022-05-05 17:15:44 | 🔀 2.หลักฐานสลิปใบโอนเงิน                                                                                                    |
| แจ้งเลข Track ไปรษณีย์ สกภ.๒                                                                                          | <ul> <li>คำอธิบายสัญลักษณ์</li> <li>★ เอกสารไม่ถูกต้อง กรุณาส่งมาใหม่อีกครั้ง</li> <li>✓ เอกสารถูกต้อง</li> <li>Ξ รอตรวจสอบเอกสาร</li> </ul>                                                                                                    |

จากนั้นให้ผู้สมัครกคปุ่ม หลังจากที่แอคมินแจ้งแก้ไข

เอกสารข้อที่ระบบขึ้นข้อความว่า <mark>ไฟล์ไม่ถูกต้อง กรุณาอัพโหลดไฟล์ใหม่</mark> ให้ผู้สมัคร ลบไฟล์เก่าออก และ Upload ไฟล์ใหม่เข้าไปแทน

| * 1.รูปถ่ายขนาด 1 นิ้ว:<br>(Width : 2.5cm , Height : 3.5cm , Resolution 300 Pixels/Inch)                                                                                                    | คลิกดูรูปที่ upload 🧹                                                                                                    |                      |    |   |      |   |    |
|----------------------------------------------------------------------------------------------------|----------------------------------------------------------------------------------------------------|----------------------|----|---|------|---|----|
| *<br>2.หลักฐานสลิปใบโอนเงิน :                                                                                                    | คลิกดูรูปที่ upload 🧹<br>* ธนาคารที่ชำระ :                                                                                                    | : ธนาคารกรุงเทพ      |    |   |      | • |    |
|                                                                                                    | * ประเภทการขำระ :                                                                                                    | ช่าระผ่านตู้ ATM     |    |   |      | ٠ |    |
|                                                                                                    | * วัน/เวลาที่ฝาก/โอน :                                                                                                    | 05/05/2565           | 16 | ~ | : 50 | ~ | u. |
| *<br>3.สำเนาใบแสดงผลการศึกษาระดับปริญญาตรี(Transcript)<br>หรือใบอนุญาตประกอบวิชาชีพกายภาพบำบัด :                                                                                                    | คลิกดูรูปที่ upload 🖌                                                                                                    |                      |    |   |      |   |    |
|                                                                                                    | and the second second se |                      |    |   |      |   |    |
| * 4.ส่าเนาหนังตือรับรองการจบการศึกษา<br>หรือสำเนาใบปริญญาบัตร :<br>ไฟล์ไม่ถูกต้อง กรุณาอัพโหลดไฟล์ใหม่ !                                                                                                    | <mark>เลือกไฟล์</mark> ไม่ได้เลื<br>อุลิกลูรูปที่ upload / ลา                                                                                                    | อกไฟล์ใด<br>บไฟล์นี้ |    |   |      |   |    |
| <ul> <li>* 4.สำเนาหนังตือรับรองการจบการศึกษา<br/>หรือสำเนาใบปริญญาบัตร :<br/>ไฟอ์ไม่ถูกต้อง กรุณาอัพโหลดไฟอ์ใหม่ !</li> <li>* 5.ใบรับรองแพทย์ตามแบบที่<br/>สภากายภาพบำบัตกำหนด :</li> </ul>                                                                           | เลือกไฟล์ ไม่ได้เลื<br>ถลิกลุรูปที่ upload / ลา<br>คลิกลูรูปที่ upload 🧹                                                                                                    | อกไฟล์โด<br>บไฟล์นี้ |    |   |      |   |    |
| <ul> <li>* 4.สำเนาหนังตือรับรองการจบการศึกษา<br/>หรือสำเนาใบปริญญาบัตร :<br/>ไฟอ์ไม่ถูกต้อง กรุณาอัพรโหลดไฟอ์ไหม่ !</li> <li>* 5.ใบรับรองแพทย์ดามแบบที่<br/>สภากายภาพบ่าบัดกำหนด :</li> <li>* 6.สำเนาบัตรประจำตัวประชาชน :</li> </ul>                                 | เลือกไฟล์ ไม่ได้เลื<br>อลิกลุรูปที่ upload / ลา<br>คลิกลุรูปที่ upload 🖌<br>คลิกลุรูปที่ upload 🖌                                                                                                    | อกไฟล์ใด<br>มไฟส์นี้ |    |   |      |   |    |
| <ul> <li>* 4.ส่าเนาหนังสือรับรองการจบการศึกษา<br/>หรือสำเนาใบปริญญาบัตร :<br/>ไฟอีไม่ถูกต้อง กรุณาอัพโหลดไฟอ์ไหม่ !</li> <li>* 5.ใบรับรองแพทย์ตามแบบที่<br/>สภากายภาพบ่าบัดกำหนด :</li> <li>* 6.สำเนาบัตรประจำตัวประชาชน :</li> <li>* 7.สำเนาทะเบียนบ้าน :</li> </ul> | เลือกไฟล์ ไม่ได้เลื<br>ลลิกลุรูปที่ upload / ลา<br>คลิกลุรูปที่ upload &<br>คลิกลุรูปที่ upload &                                                                                                    | อกไฟล์ใด<br>มาฟส์นี้ |    |   |      |   |    |

/โปรดรอ...

โปรครอแอคมินตรวจสอบเอกสารประมาณ 7 วัน เมื่อแอคมินตรวจสอบสถานะเอกสารเรียบร้อยแล้ว ระบบจะเปลี่ยนแปลงสถานะการคำเนินการ คังนี้

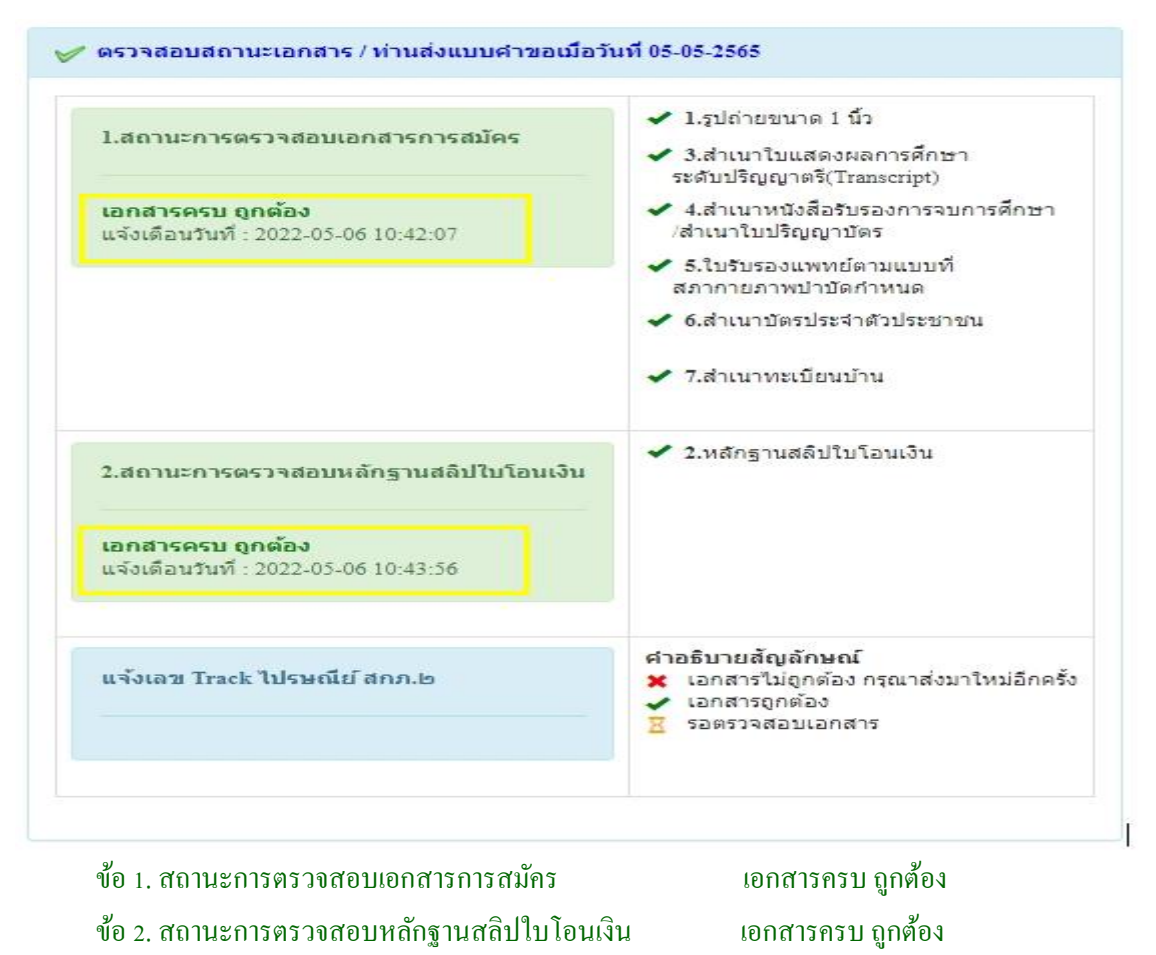

เมื่อสถานะเอกสารข้อ 1 และข้อ 2 ถูกต้องเรียบร้อยแล้ว การสมัครสอบออนไลน์เสร็จสิ้นกระบวนการสมัคร สอบ โปรดรอประกาศรายชื่อผู้มีสิทธิ์สอบความรู้เพื่อขอขึ้นทะเบียนและรับใบอนุญาตเป็นผู้ประกอบวิชาชีพ กายภาพบำบัด ที่หน้าเว็บไซต์สภากายภาพบำบัด http://pt.or.th/PTCouncil/